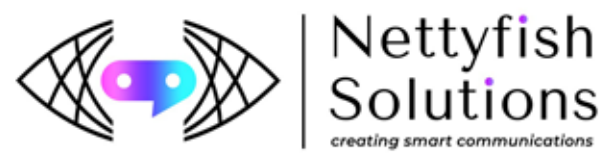

## Smartping DLT Header User Manual Guideline

\* Sign in with: https://smartping.live/entity/login

\* Login to your account with User Name & Password along with OTP which you will get from registered Mobile number and registered email ID.

|                                      | Enterprise Solutions                                                                                                    |  |
|--------------------------------------|----------------------------------------------------------------------------------------------------|--|
| Entity Login                         | 1                                                                                                    |  |
|                                      | "Brand Name is made mandatory for all types of templates                                                                                                    |  |
| XXXX                                 |                                                                                                    |  |
|                                      |                                                                                                    |  |
| <b>a</b>                             |                                                                                                    |  |
|                                      | Forgot Password ?                                                                                                    |  |
|                                      | Login                                                                                                    |  |
|                                      | For more information on Registration Process, view User Manual                                                                                                    |  |
|                                      | For support contact dlt.helpdesk@vmipl.in                                                                                                    |  |
|                                      |                                                                                                    |  |
|                                      |                                                                                                    |  |
|                                      |                                                                                                    |  |
|                                      |                                                                                                    |  |
|                                      |                                                                                                    |  |
|                                      | Smart                                                                                                    |  |
|                                      | Smart<br>Enterprise Solutions                                                                                                    |  |
|                                      | Smart<br>Enterprise Solutions                                                                                                    |  |
| Select                               | Smart<br>Enterprise Solutions<br>the option to get the OTP                                                                                                    |  |
| Select                               | Smart<br>Enterprise Solutions<br>the option to get the OTP                                                                                                    |  |
| Select 1<br>Aut                      | Smart<br>Enterprise Solutions<br>the option to get the OTP<br>thorized person mobile number (86XXXXX33)<br>mpany registered email id                                |  |
| Select t Aut Cor (su                 | Smart<br>Enterprise Solutions<br>the option to get the OTP<br>thorized person mobile number (86XXXXX33)<br>mpany registered email id<br>IPXXXX@nettyfish.com)       |  |
| Select t  Aut  Cor (su Bot           | Smart<br>Enterprise Solutions<br>the option to get the OTP<br>thorized person mobile number (86XXXXX33)<br>mpany registered email id<br>IPXXX@nettyfish.com )<br>th |  |
| Select f<br>Aut<br>Cor<br>(su<br>Bot | Smart<br>Enterprise Solutions<br>the option to get the OTP<br>thorized person mobile number (86XXXXX33)<br>mpany registered email id<br>IpXXXX@nettyfish.com)<br>th |  |

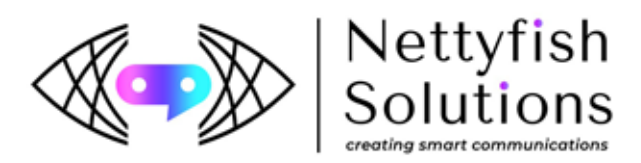

## \* Go to Header and Click new header.

| $\leftrightarrow$ $\rightarrow$ C $\hat{\mathbf{e}}$ smartping.live/entity | //headers |                                           |             |             |         |                           |      |                                  |                                     | × Q @ ☆ □ 🤅   |
|----------------------------------------------------------------------------|-----------|-------------------------------------------|-------------|-------------|---------|---------------------------|------|----------------------------------|-------------------------------------|---------------|
| Smart<br>Enterprise Solutions                                              |           |                                           |             |             |         |                           |      |                                  | Welcome, NETTYF                     | U Logout      |
| - Dashboard                                                                | ^         | 🖹 Header                                  |             |             |         |                           |      |                                  |                                     |               |
| 😧 Telemarketer Request                                                     |           |                                           |             |             |         |                           |      |                                  | E Claim Header                      | + New Header  |
| Telemarketer                                                               |           | Claimed Header Request                    |             |             |         | Headers                   |      | Surrendered/ Withdrawn/ Rejected |                                     |               |
|                                                                            |           | Search                                    |             |             |         | Global Status             | Show | Records                          |                                     |               |
| Header                                                                     |           | Search by Header Name, Header Id, Creator |             |             |         | Q All ~                   |      | 25 ~                             |                                     |               |
| 😑 Header Manager                                                           |           | SI. No.                                   | Header Name | Header Type | Creator | Date & Time of Approval 🗢 | Last | Updated Date & Time              | Operator Status                     | Global Status |
|                                                                            |           | 1                                         | NTF         | Others      | VMIPL   | 05/04/2022 , 18:01        | 05   | /04/2022 , 18:01                 | VMIPL : Active ,                    | Active        |
| Calling Line Identity                                                      |           | 2                                         | NYFH        | Others      | VMIPL   | 05/04/2022 , 18:01        | 05   | /04/2022 , 18:01                 | VMIPL : Active ,                    | Active        |
| 🗮 CLI Manager                                                              |           | 3                                         | NYFSH       | Others      | VMIPL   | 05/04/2022 , 18:01        | 05   | /04/2022 , 18:01                 | VMIPL : Active ,                    | Active        |
| 🕑 Consent Template                                                         |           | 4                                         | NETTYF      | Others      | BSNL    | 10/09/2021 , 15:09        | 10   | /09/2021 , 15:09                 | VMIPL : Active ,<br>BSNL : Active , | Active        |
| <b>≣</b> Template                                                          |           | 5                                         | NTFISH      | Others      | BSNL    | 10/09/2021 , 15:09        | 10   | /09/2021 , 15:09                 | VMIPL : Active ,<br>BSNL : Active , | Active        |
| Consent Acquisition                                                        |           | 6                                         | NTYFSH      | Others      | BSNL    | 10/09/2021 , 15:09        | 10   | /09/2021 , 15:09                 | VMIPL : Active ,<br>BSNL : Active , | Active        |
| A Reports                                                                  |           | 7                                         | NETFSH      | Others      | JIO     | 28/08/2021 , 15:38        | 28   | /08/2021 , 15:38                 | VMIPL : Active ,<br>Jio : Active ,  | Active        |
|                                                                            |           | 8                                         | NETSFH      | Others      | VMIPL   | 23/12/2020, 16:57         | 23   | /12/2020 , 16:57                 | VMIPL : Active ,                    | Active        |
| Profile                                                                    |           | 9                                         | NETTFH      | Others      | VMIPL   | 23/12/2020, 16:57         | 23   | /12/2020 , 16:57                 | VMIPL : Active ,                    | Active        |

\* For Promotional headers please select promotional and category as per category.

\* For Transactional SMS select others and category also others/category.

\* Type the Header name which is relevant to your registered DLT company Name then click check availability. If your name was already taken you need to try changing the Header characters.

\* Document upload is to upload the proof for any organization like GST/MSME/incorporation or any company related document to get Header approval. Kindly note it will automatically get approved.

| $\leftarrow \rightarrow$ | C is smartping.live/entity/re | egister-header    |   |                                                                                                    |                     |                    | •• @ Ŀî ☆ 🔲                                                 |
|--------------------------|-------------------------------|-------------------|---|----------------------------------------------------------------------------------------------------|---------------------|--------------------|-------------------------------------------------------------|
| E                        | Smart<br>nterprise Solutions  |                   |   |                                                                                                    |                     |                    | Welcome, NETTYFISH U Logout                                 |
| :                        | ▲<br>Dashboard                | B New Header      |   |                                                                                                    |                     |                    | < Back                                                      |
| Ż                        | Telemarketer Request          |                   |   |                                                                                                    | Header Registration |                    |                                                             |
| 8                        | Telemarketer                  | Header Type * (j) | ¢ | Category * (j) V                                                                                    | Header Name * (;)   | Check Availability | Upload Doc () Choose File No file chosen                    |
| Û                        | Header                        |                   |   | -Select Category-<br>Banking/Insurance/Financial products/ credit cards<br>Real Estate<br>Education |                     |                    |                                                             |
| ≣                        | Header Manager                |                   |   | Health<br>Consumer goods and automobiles<br>Communication/Broadcasting/Entertainment/IT             |                     |                    | Click here to view Instructions For New Header Registration |
| لا                       | Calling Line Identity         |                   |   | Tourism and Leisure<br>Food and Beverages<br>Others                                                 |                     |                    |                                                             |